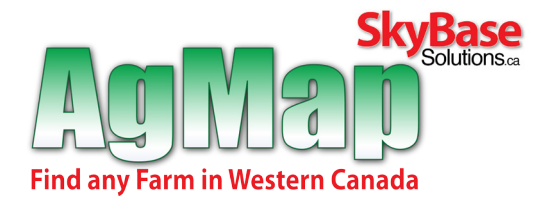

## Questions? Stop By | 10702-100 Street, Grande Prairie, Alberta Call us Toll Free | 1-87-Patchmap

For Prestige and Avdanced Series

Use this method to return results quickly above 100km (We recommend using this method when doing all searches). Similar to an Atlas you must first select the area to look in 'A Different City' and then select your point of interest. Here's How...

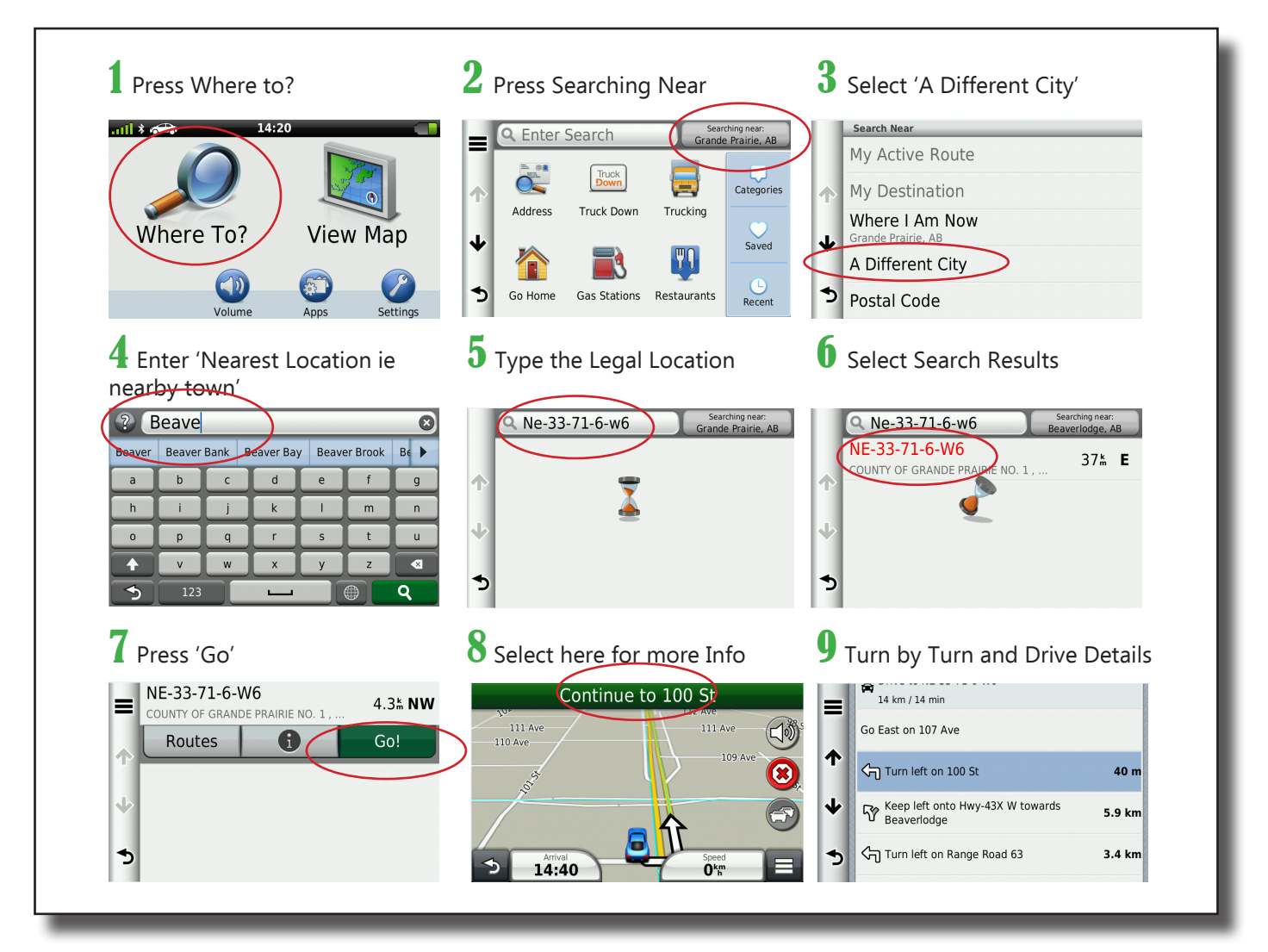

## **Important Set-Up**

- 1. Keyboard Layout ABCDE (not QWERTY)
- 2. Map Detail set to Most (or More)
- 3. If doing a Firmware update on your device through Garmin, be sure to remove your AgMap SD Card.

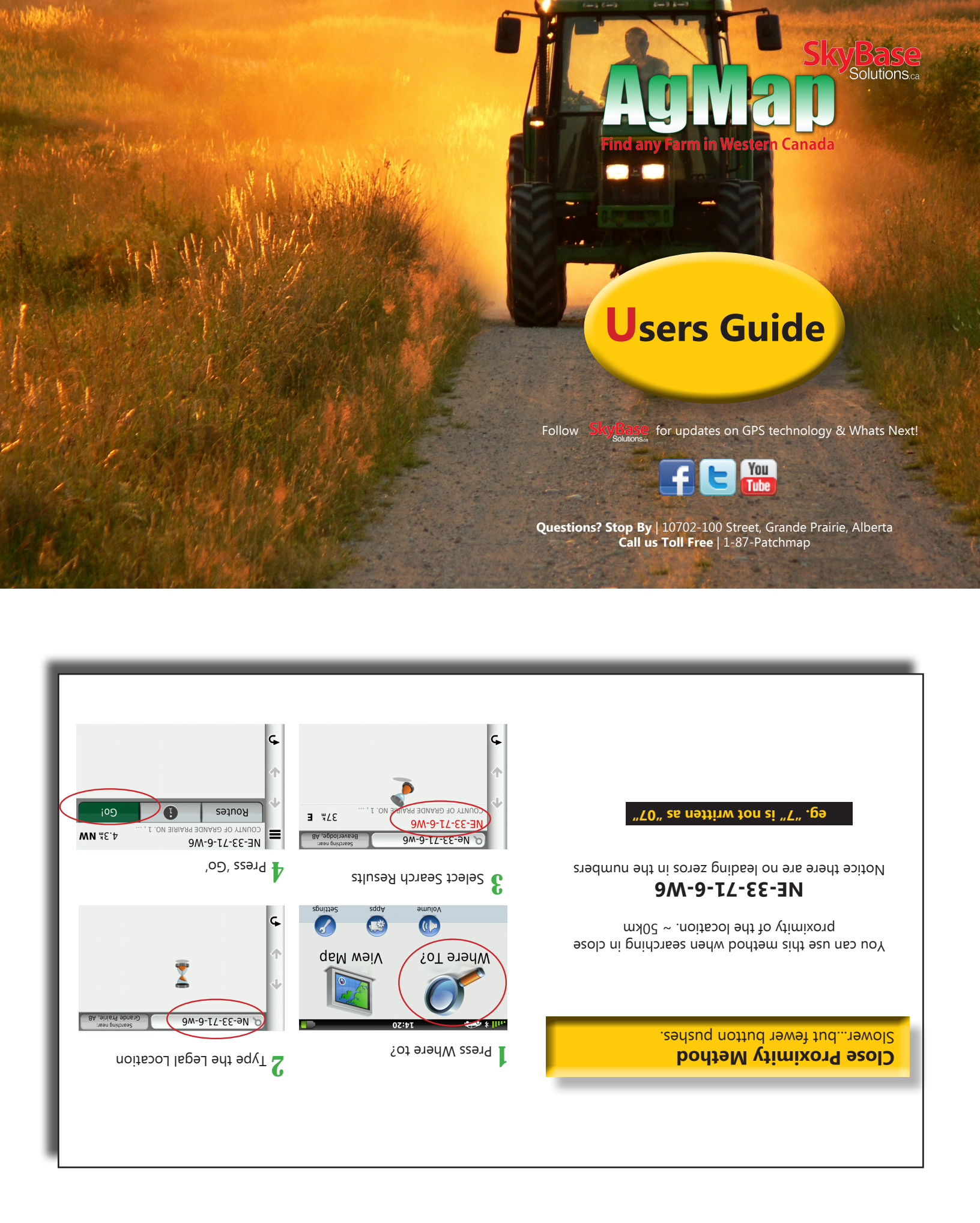